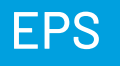

2

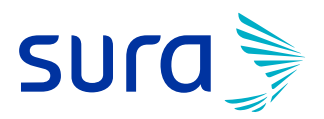

## Paso a paso proceso para anexar la firma digital

Firmar el formulario de afiliación es muy sencillo, siguiendo los pasos que te indicaremos a continuación:

| Dar clic en el botón "Empezar"                 |                    |
|------------------------------------------------|--------------------|
|                                                | *                  |
| WiaFirma Documents                             |                    |
| SOLICITUD DE<br>INGRESO<br>INGRESO E<br>Empeza | FIRMA<br>EPS<br>PS |
| Powered by (@ v                                | afirma             |

## Luego realiza tu firma en el recuadro y da clic en el botón "Siguiente paso"

| Wiefinna Documents                                      | SOLICITUD SE FIRMA | Ver documento Rechazer |
|---------------------------------------------------------|--------------------|------------------------|
| INCRESO EPS  Firma Cotizante  Trivuir documento firmado | FRUEBA             |                        |
|                                                         | Relation from a    |                        |

Para el envío de la firma en el formulario, debes dar clic en el botón "Enviar"

| Wofirma Documents                                       | SOLICITUD DE FIEMA<br>INGRESO EPS | Ver documento Re                                                                                                    | <b>X</b><br>chazar |
|---------------------------------------------------------|-----------------------------------|----------------------------------------------------------------------------------------------------|--------------------|
| INCRESO EPS  Firma Cotizante  triviar documento firmado |                                   |                                                                                                    |                    |
|                                                         | jî u soliditud de firma           | International and the second second s |                    |

## 4 Para finalizar, da clic en el botón "Continuar

| Eviafima Documents |                                                                                                    |                                                                   | 19 |
|--------------------|----------------------------------------------------------------------------------------------------|-------------------------------------------------------------------|----|
|                    | La solicitud de firma se ha<br>Entrosobuena El docamento que acabas de firmar se<br>Eguinte enface puedes ver más detaile<br>MGRESO EPS<br>Firmade | completadoi<br>e envado contectamenta: ta el<br>cobre el proceso: |    |
|                    | Powerel for 🎯 staffirm                                                                                                    | í.                                                                |    |
|                    | Pare concinuar con el proceso por favor de ctic en atibo                                                                                           | ton Continuar                                                     |    |

3